# ةدتمملا HyperFlex تاعومجم رشن ليلد

# تايوتحملا

# ەمدقملا

يبناج الك لمعي .ايفارغج ةعزوم دقع تاذ ةدحاو ةعومجم نع ةرابع ةدتمملا HyperFlex ةعومجم تانايب خسن متيو .مدختسملاب ةصاخ ةنيعم ةيضارتفا ةزهجأل يساسأ رصنعك ةعومجملا نم ةدتمملا تاعومجملا كنكمت .رخآلا عقوملا ىلع نمازتم لكشب هذه ةيضارتفالا ةزهجألا نوكت ام ةداع .لماكلاب ضفخنيس عقاوملا دحأ ناك نإو ىتح اهلمكأب ةعومجملا ىلإ لوصولا .

ةعومجم كل حيتت HyperFlex المحأل طشن ثراوكلا بنجت لح رشن ةيناكمإ ةدتممل HyperFlex المعومجم كل حيتت (رفص هبش ةداعتسالل ينمزلا فدهلا) قئاف لمع تقو بلطتت يتلا ماهملل ةيويحلا لمعلا (رفص دادرتسالا اقطقن فده) تانايبلا دقف مدعو.

# ةيساسألا تابلطتملا

# تابلطتملا

- HX 240) وأ (HX 220 M5 عيمج) M5 تازارط سفن نم ةعومجملا يف دقعلا عيمج نوكت نأ بجي M5)
- حئارشلا تاعومجم يف طقف M5 ةدقع معد متي •
- ESXi HX ةيساسألا ةمطنألا ىلع طقف ةدتمملا تاعومجملاً معد متي •
- ىندأ دحك نيتدقع ىلع عقوم لك يوتحي نأ بجي •
- ةەباشتم نيتعومجملا الك ىلع ةمدختسملا VLAN تاكبش عيمج نوكت نأ بجي •
- "دوهش" نم يرهاظ زاهج دوجو عستملا ةعومجملا ماظن نيوكت بلطتي •
- تس نم نوكم عاطقل ةبولطم نوكت يتلا IP نيوانع ددع سفن دادتمالا تاعومجم بلطتت طاقن
- دتمم ةعومجم ماظنل vCenter نم طقف دحاو ليثم مادختسإ متي •

ةعومجملا ماظن لمعي يكل HA و DRS تاينقتب دوزملا vCenter جمانرب رفوت مزلي • حيحص لكشب ةدتمملا

# ةمدختسملا تانوكملا

- HX تبثم •
- Cisco نم HX M5 مداوخ •
- VMWare vCenter
- Cisco UCSM
- VMWare ESXi

# ىرخألا تابلطتملا

- <u>قبسملا تيبثتلا نم ققحتلا قمئاق</u> •
- <u>دوەشلل يرەاظلا زاەجلا رشن</u> •
- <u>VM دەاشلا رورم ةملك رېيغت</u> •

# نيوكتلا

# ةكبشلل يطيطختلا مسرلا

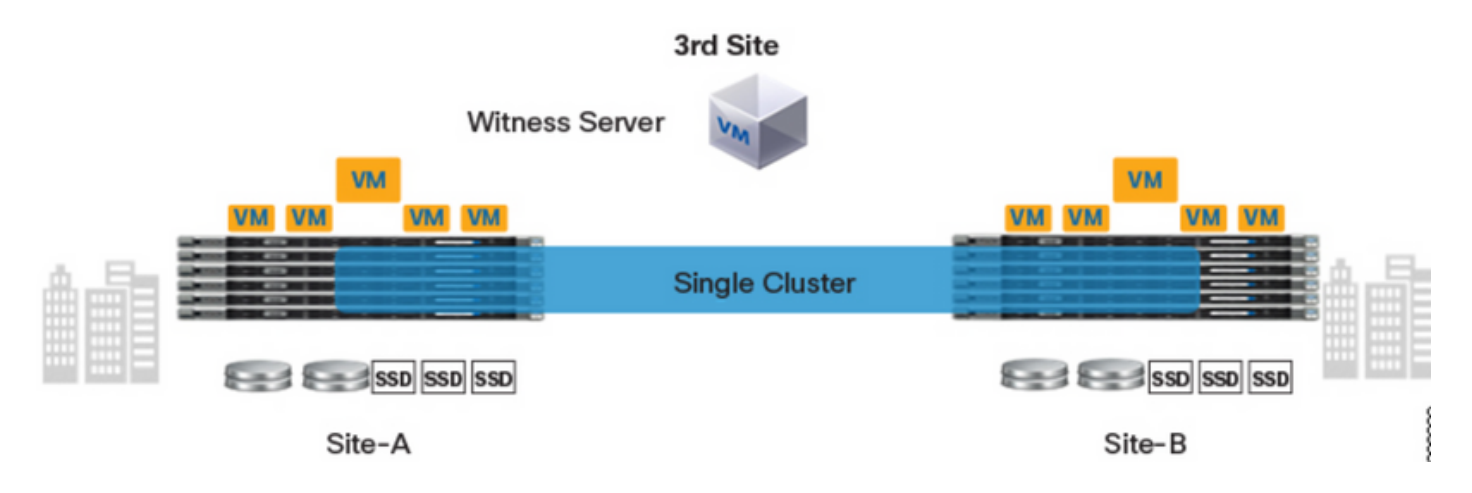

# تانيوكتلا

ريس .ةدحاو HX تيبثت ةادأ نم ةدتمم ةعومجمب ةصاخلا نيوكتلا تايلمع ةفاك ءارجإ متيس ەاندأ حضوم وہ امك عسوملا ةعومجملا ماظن تيبثت تاوطخل لمعلا:

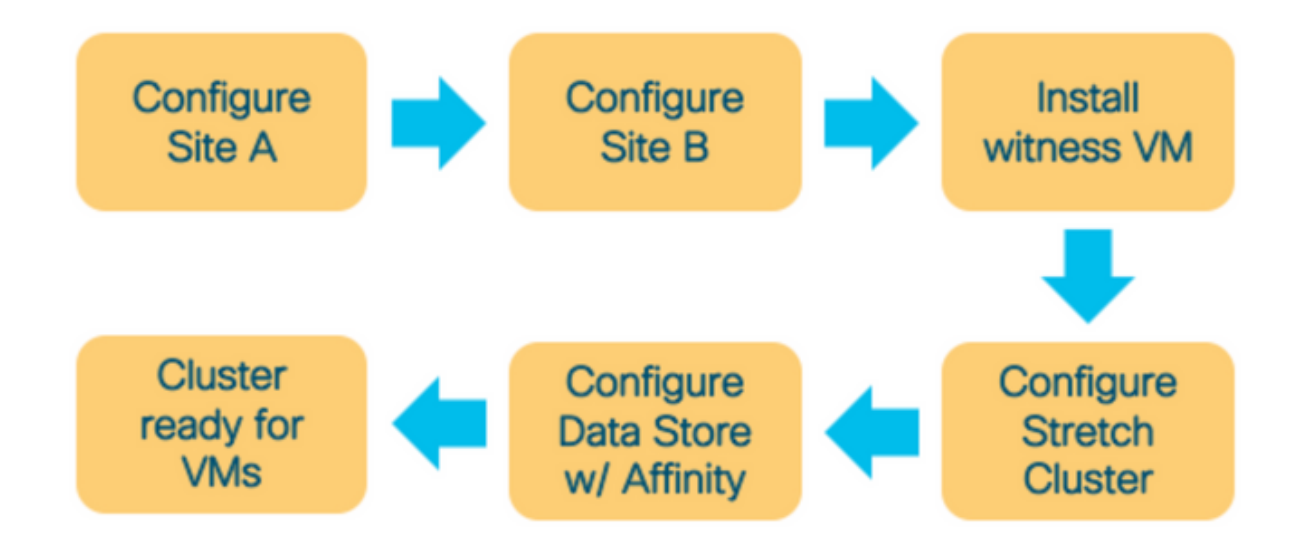

# A عقوملا نيوكت

اذإ .ةعومجملا ماظن نيوكت ءدبل هل صصخملا HX تبثم ىلإ لوخدلا ليجستب مق **.1 ةوطخلا** ددحو هالعأ طيرشلا يف ةلجعلا ىلع رقنا ةقباسلا تيبثتلا ةلاح رهظي لازي ال تبثملا ناك (ديدحت)<— **ةعومجم ماظن ءاشنإ**<— **لمع ريس ديدحت** يف .ديدج تيبثت عدبل ديدج نم عدب .

| <br>cisco | HyperFlex Installer                                                                                                 | 0 | 0 | • | <b>¢</b> ~ |
|-----------|----------------------------------------------------------------------------------------------------|---|---|---|------------|
|           | Workflow                                                                                                    |   |   |   |            |
| Selec     | t a Workflow                                                                                                    |   |   |   |            |
|           |                                                                                                    | * |   |   |            |
|           | Create Cluster     Expand Cluster       Standard Cluster     Edge Cluster       Stretch Cluster     Stretch Cluster |   |   |   |            |
| Advar     | iced Option 🛯 🔒 I know what I'm doing, let me customize my workflow                                                 |   |   |   |            |

### مث .**عقوملا مسا** يف D**Dو UCSM دامتعا تانايب** لخدأ عقوملا نيوكت لمع ريس يف **.2 ةوطخلا** .**قعباتم** قوف رقنا

| cisco    | HyperFlex Installer                                                                                                    |                                                                                                    |                                                                     | 0   |                       |                                |              | ₿~ |
|----------|----------------------------------------------------------------------------------------------------|----------------------------------------------------------------------------------------------------|---------------------------------------------------------------------|-----|-----------------------|--------------------------------|--------------|----|
|          | Credentials                                                                                                    | Server Selection                                                                                                    | UCSM Configuration                                                  |     | Hyper                 | visor Config                   | uration      |    |
| (i)<br>• | To setup stretch cluster you have to<br>Run the "Configure Site" workflow<br>Download and deploy the Witnes<br>the stretch cluster.<br>Run the "Create Stretch Cluster" v<br>Configure Site Credentials for the<br>UCS Manager Host Name<br>UCS Manager FQDN or IP address<br>Site Name | v once for each site.<br>s VM, per the user documentation. Provide th<br>workflow, after both sites have been configur<br>reate Stretch Cluster<br>his Site<br>UCS Manager User Name<br>admin | he IP address of the Witness VM when you create<br>red.<br>Password | Con | figuration<br>configu | rag and dro<br>rration files i | p<br>here or | *  |
|          | DC1                                                                                                    |                                                                                                    |                                                                     |     | < Back                |                                | Continue     |    |

**ةعباتم** قوف رقناو ردصملا مداوخلا ددح ،مداخلا ديدحت يف **.3 ةوطخلا** 

| .ı ı.ı ı<br>cısco | ' HyperF                                              | lex Installer                          |              |                 |                        |               | 0    | 0                       | 8             | ø        | <b>\$</b> ~ |
|-------------------|-------------------------------------------------------|----------------------------------------|--------------|-----------------|------------------------|---------------|------|-------------------------|---------------|----------|-------------|
|                   | Cree                                                  | dentials                               | s            | erver Selection | UCSM                   | Configuration |      | Нуре                    | rvisor Config | uration  |             |
| S                 | erver Selection<br>Select Nodes fo<br>Unassociated (3 | n<br>or this site.<br>) Associated (6) |              |                 | Configure Server Ports | Refresh       | Co   | nfiguration<br>dentials | n             |          | *           |
|                   | <del>ب</del> ن 🗸                                      | Server Name 🗠                          | Status       | Model           | Serial                 | Actions       | UCS  | Manager Host            | Name          | d        | admin       |
|                   | <b>v</b> (0)                                          | Server 7                               | unassociated | HX220C-M5SX     |                        | none          | Site | Name                    |               |          | DC1         |
|                   |                                                       | Server 8                               | unassociated | HX220C-M5SX     |                        | none          |      |                         |               |          |             |
|                   |                                                       | Server 9                               | unassociated | HX220C-M5SX     |                        | none          |      |                         |               |          |             |
|                   |                                                       |                                        |              |                 |                        |               |      |                         |               |          |             |
|                   |                                                       |                                        |              |                 |                        |               |      |                         |               |          |             |
|                   |                                                       |                                        |              |                 |                        |               |      | < Back                  |               | Continue |             |

،ةلاحلا هذه يف .**مسا VLAN id و VLAN id ل**ا مسق لخدي **ليكشت UCSM لا تحت .4 ةوطخلا** 

### "ةعباتم" قوف رقنا .CIMC ل **يلخادلا قاطنلا** انمدختسإ

| Credentials               |                      | Server Selection   | UCSM Co         | nfiguration | Hypervis                                   | or Configuration |                   |
|---------------------------|----------------------|--------------------|-----------------|-------------|--------------------------------------------|------------------|-------------------|
| LAN Configuration         |                      |                    |                 |             | Configuration                              |                  |                   |
| AN for Hypervisor and Hyp | vLAN ID              | VLAN for HyperFlex | storage traffic |             | Credentials                                |                  |                   |
| hx-inband-mgmt-Pod-6      | 222                  | thx-storage-data-  | Pod-6 3099      | ٢           | UCS Manager Host Na<br>UCS Manager User Na | me dm-j-fi-2     | .cisco.cor<br>adm |
| LAN for VM vMotion        |                      | VLAN for VM Netwo  | rk              |             | Site Name<br>Admin User name               |                  | Di<br>ro          |
| AN Name                   | VLAN ID              | VLAN Name          | VLAN ID(s)      |             | Server Selection                           |                  |                   |
| nx-vmotion-Pod-6          | 3093                 | vim-network-Pod-   | 6 3094          |             | Server 8                                   | 7.602            | 120C-M5           |
| IAC Pool                  |                      |                    |                 |             | Server 7                                   | / HX2            | 120C-M5           |
| AC Pool Prefix            |                      |                    |                 |             | UCSM Configuration                         | •                |                   |
| 00:25:85:06               |                      |                    |                 |             | VLAN Name                                  | hx-inband-m      | gmt-Poo           |
|                           |                      |                    |                 |             | VLAN ID                                    |                  | -                 |
|                           |                      |                    |                 |             | VLAN Name                                  | hx-storage-d     | data-Po           |
| IP Pool for Cisco IN      | AC .                 |                    |                 |             | VLAN ID                                    |                  | 3                 |
| Blocks                    | Subnet Ma            | sk                 | Gateway         |             | VLAN Name                                  | hx-vmo           | tion-Po           |
|                           | 255.25               | 5.254.0            |                 |             | VLAN ID                                    |                  | 3                 |
|                           |                      |                    |                 |             | VLAN Name                                  | vm-neb/          | vork-Po           |
|                           |                      |                    |                 |             | VLAN ID(s)                                 |                  | 3                 |
| sco IMC access man        | agement (Out of band | or Inband)         |                 |             | MAC Pool Prefix                            | 0                | 0:25:8            |
| 0                         |                      |                    |                 |             | IP Blocks                                  |                  |                   |
| Out of band 💿             | In band 0            |                    |                 |             | Subnet Mask                                | 255              | 255.2             |
|                           |                      |                    |                 |             | Gateway                                    |                  |                   |
| AN for inband Cisco       | IMC connectivity     |                    |                 |             | VLAN Name                                  | hx-inband-c      | Jimc-P            |
| N Name                    | VLAN ID              |                    |                 |             | VLAN ID                                    |                  |                   |
| - inhand sime Red P       | 000                  |                    |                 |             | UCS Server Firmware                        | rersion          | 3                 |
| x-inband+cimc+Pod+o       | 222                  | ĕ                  |                 |             | HyperFlex Cluster Nan                      | te dm-           | 9-800-0           |
|                           |                      |                    |                 |             | Org Name                                   |                  | HX-P              |
| SCSI Storage              |                      |                    |                 |             | isc5i Storage                              | b                |                   |
|                           |                      |                    |                 |             | VLAN A Name                                | tox-exit-stor    | age is            |
| C Storage                 |                      |                    |                 |             | VLAN B Name                                | hx-ext-stor.     | age-is            |
| - storeBr                 |                      |                    |                 |             | PC Storage                                 |                  |                   |
|                           |                      |                    |                 |             | WWXN Pool                                  | 20:00            | ):00:25           |
| lvanced                   |                      |                    |                 |             | VSAN A Name                                | hx-ext-st        | torage            |
| Server Firmware Version   | HyperFlex            | Cluster Name       | Org Name        |             | VSAN B Name                                | hx-ext-st        | orage             |
|                           |                      |                    |                 |             |                                            |                  |                   |

مث .ةبولطملا تامولعملا عيمج ريفوت متي ،**Hypervisor جمانرب نيوكت** مسق يف **.5 ةوطخلا** عقوملا نيوكت ءدبل **عقوملا نيوكت** قوف رقنا

| sco HyperFlex Ins           | staller                         |                       |                    | 0 0               | 0               | 0           | 0        |
|-----------------------------|---------------------------------|-----------------------|--------------------|-------------------|-----------------|-------------|----------|
| Credentials                 |                                 | Server Selection      | UCSM Configuration | Hype              | rvisor Configur | ation       |          |
| VLAN Configuration          |                                 |                       |                    | Configuratio      | n               |             | *        |
| VLAN for Hypervisor and Hy  | perFlex management              | VLAN for HyperFlex st | torage traffic     | Credentials       |                 |             |          |
| VLAN Name                   | VLAN ID                         | VLAN Name             | VLAN ID            | UCS Manager Host  | Name 📕          |             |          |
| hx-inband-mgmt-Pod-6        | 222 3                           | hx-storage-data-Po    | d-6 3099 ©         | UCS Manager User  | Name            |             | admin    |
|                             |                                 |                       |                    | Site Name         |                 |             | DC1      |
| VLAN for VM vMotion         |                                 | VLAN for VM Network   |                    | Admin User name   |                 |             | root     |
| VLAN Name                   | VLAN ID                         | VLAN Name             | VLAN ID(s)         | Server Selection  |                 |             |          |
| hx-vmotion-Pod-6            | 3093 0                          | vm-network-Pod-6      | 3094               | Server 8          |                 | / HX2200    | c-MSSX   |
|                             |                                 |                       |                    | Server 9          |                 | / HX2200    | C-M55X   |
|                             |                                 |                       |                    | Server 7          |                 | / HX2200    | C-M55X   |
| MAC Pool                    |                                 |                       |                    | UCSM Configura    | tion            |             |          |
| MAC Pool Prefix             |                                 |                       |                    | VLAN Name         | hx-inb          | and-mem     | t-Pod-6  |
| 00:25:85:06                 |                                 |                       |                    | VLAN ID           |                 |             | 222      |
|                             |                                 |                       |                    | VLAN Name         | hx-st           | orage-data  | a-Pod-6  |
| Ind ID Deal for Class II    |                                 |                       |                    | VLAN ID           |                 |             | 3099     |
| Thx TP Pool for Cisco II    | VIC                             |                       |                    | VLAN Name         |                 | 1x-vmotion  | 1-Pod-6  |
| IP Blocks                   | Subnet Mask                     | Ga                    | ibeway             | VLAN ID           |                 |             | 3093     |
|                             | 255.255.2                       | 54.0                  |                    | VLAN Name         | v               | m-network   | -Pod-6   |
|                             |                                 |                       |                    | VLAN ID(s)        |                 |             | 3094     |
| Cisco IMC access man        | agement (Out of band or         | r Inhand)             |                    | MAC Pool Prefix   |                 | 00:25       | 5:85:06  |
| cisco inic access man       | agement (out of band of         | ( muanu)              |                    | IP Blocks         |                 | _           |          |
| Out of band 💿               | <ul> <li>In band iii</li> </ul> |                       |                    | Subnet Mask       |                 | 255.25      | 5.254.0  |
|                             |                                 |                       |                    | Gateway           |                 |             |          |
|                             |                                 |                       |                    | VLAN Name         | hos-in          | iband-cime  | -Pod-6   |
| VLAN for inband Cisco       | IMC connectivity                |                       |                    | VLAN ID           |                 |             | 222      |
| VLAN Name                   | VLAN ID                         |                       |                    | UCS Server Firmwa | ine Version     |             | 3.2(3)   |
| hx-inband-cimc-Pod-6        | 222                             | 0                     |                    | HyperFlex Cluster | Name            | dm-j-ha     | edus-6   |
|                             |                                 |                       |                    | Org Name          |                 | HX          | POD-6    |
| SIECE Electore              |                                 |                       |                    | iSCSI Storage     |                 |             | false    |
| / ISCSI Storage             |                                 |                       |                    | VLAN A Name       | ho-e            | sxt-storage | -iscsi-a |
|                             |                                 |                       |                    | VLAN B Name       | hx-e            | sx-storage  | -iscsi-b |
| > FC Storage                |                                 |                       |                    | FC Storage        |                 |             | false    |
|                             |                                 |                       |                    | WWXN Pool         |                 | 20:00:00    | 25:85:   |
| Advanced                    |                                 |                       |                    | VSAN A Name       | ho              | x-ext-stora | ge-fc-a  |
| UCS Server Firmware Version | HyperFlex Clu                   | uster Name Or         | g Name             | VSAN B Name       | hu              | ĸ-ext-stora | ge-fc-b  |
| 3.2(3) • 0                  | dm-j-hx-c                       | lus-6                 | HX-POD-6           |                   |                 |             |          |
|                             |                                 |                       |                    | < Back            | c               | ontinue     |          |

.**عقوملل** ةيضارتفالا ةزهجألا ةبقارم **جمانرب** نيوكت **حاجن** نم دكأت **.6 ةوطخلا** 

#### disco HyperFlex Installer

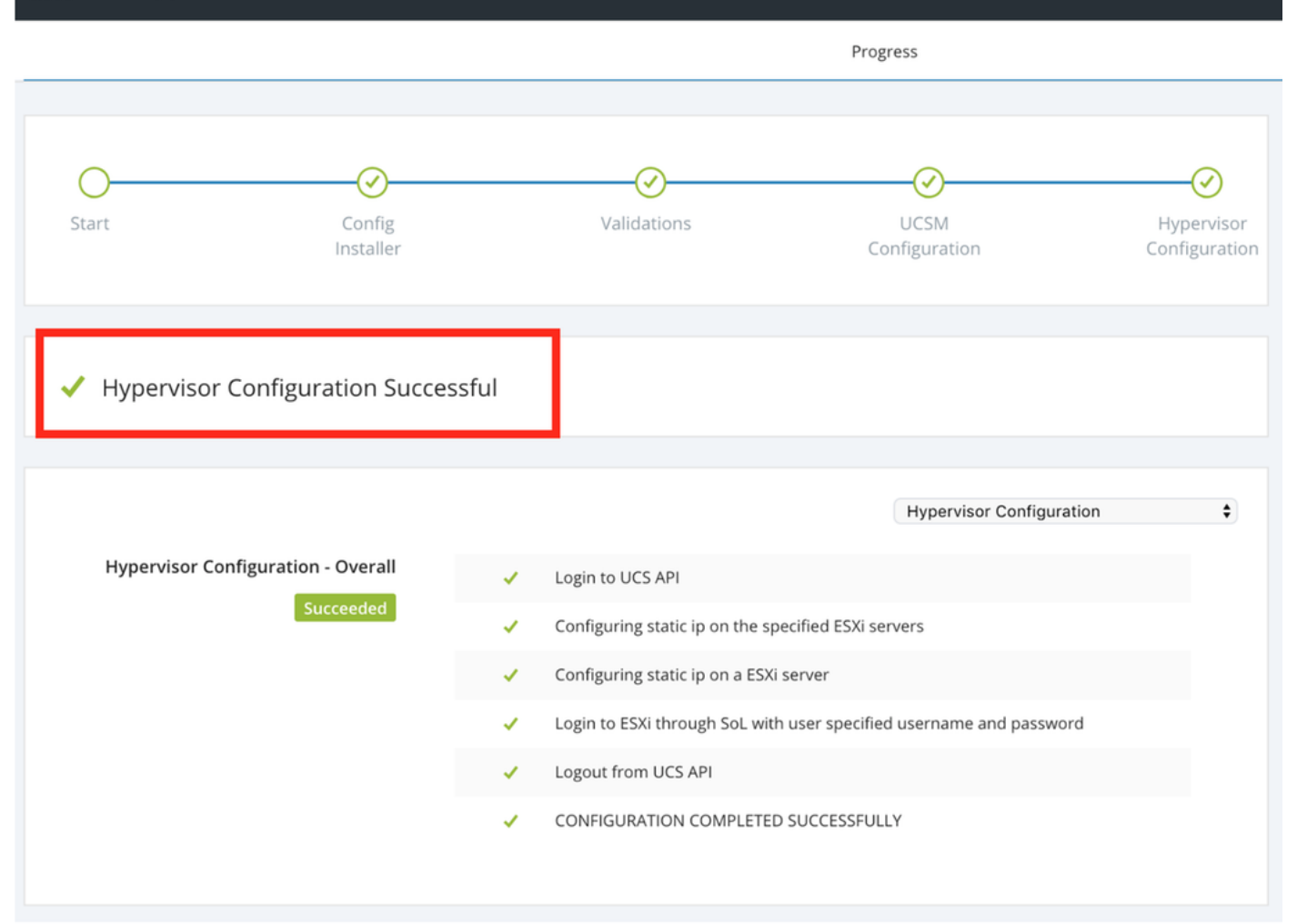

# ب عقوملا نيوكت

.هاندأ حضوم وه امك B **عقوملا** نيوكت ءاشنإل **عقوملا نيوكت** ددحو **ةلجعلا** قوف رقنا **.1 ةوطخلا** 

| : | ılı.ılı.<br>cısco | HyperFlex Installer |             |                       |                             | 0     | 0         | 0        | Ø           | ¢ ~ |   |
|---|-------------------|---------------------|-------------|-----------------------|-----------------------------|-------|-----------|----------|-------------|-----|---|
|   |                   |                     |             | Progress              |                             |       |           | Configur | re Site     |     |   |
|   |                   |                     |             |                       |                             |       |           |          |             |     |   |
|   | $\sim$            |                     | 0           | 0                     |                             | Conf  | iguration | Create S | tretch Clus | ter |   |
|   | 0-                | $\odot$             | $\odot$     | $\bigcirc$            |                             |       |           | Log Out  | (root)      |     |   |
|   | Start             | Config<br>Installer | Validations | UCSM<br>Configuration | Hypervisor<br>Configuration | Crede | ntials    |          |             |     | J |

مسا يف DC فدەلا UCSM دامتعا تانايب لخدأ **عقوملا** لمع ريس **نيوكت** يف **2 ةوطخلا قعباتم** قوف رقنا مث عقوملا.

| <br>cisco | HyperFlex Installer                                                                                                    |                                                                                                    |                                             | 0   |            |               | 9       | <b>\$</b> ~ |
|-----------|----------------------------------------------------------------------------------------------------|----------------------------------------------------------------------------------------------------|---------------------------------------------|-----|------------|---------------|---------|-------------|
|           | Credentials                                                                                                    | Server Selection                                                                                                    | UCSM Configuration                          |     | Нуре       | rvisor Config | uration |             |
| (j        | To setup stretch cluster you have to<br>• Run the "Configure Site" workflow o<br>• Download and deploy the Witness V<br>the stretch cluster.<br>• Run the "Create Stretch Cluster" woi<br>Configure Site Create<br>UCS Manager Credentials for this | nce for each site.<br>M, per the user documentation. Provide the IF<br>rkflow, after both sites have been configured.<br>te Stretch Cluster | P address of the Witness VM when you create | Con | figuration | n             |         | *           |
|           | UCS Manager Host Name                                                                                                    | UCS Manager User Name                                                                                                    | Password                                    |     |            |               |         |             |
|           |                                                                                                    | admin                                                                                                    | ••••••                                      |     |            |               |         |             |
|           | Site Name                                                                                                    |                                                                                                    |                                             |     |            |               |         |             |
|           | DC2                                                                                                    |                                                                                                    |                                             |     |            |               |         |             |
|           |                                                                                                    |                                                                                                    |                                             |     |            |               |         |             |

### **ةعباتم** قوف رقناو ردصملا مداوخلا ددح ،مداخلا ديدحت يف **.3 ةوطخلا**

| riļi.<br>Cis | ılı.<br>co | HyperF       | lex Installer                  |              |                 |                        |               | 0    |                      |             | Ø            | <b>¢</b> ~   |
|--------------|------------|--------------|--------------------------------|--------------|-----------------|------------------------|---------------|------|----------------------|-------------|--------------|--------------|
|              |            | Cre          | dentials                       | S            | erver Selection | UCSM                   | Configuration |      | Нуре                 | rvisor Conf | iguration    |              |
|              | Serve      | r Selectio   | n                              |              |                 | Configure Server Ports | Refresh       | Cor  | nfiguratio           | n           |              | *            |
|              | Sel<br>Una | ssociated (9 | or this site. ) Associated (0) |              |                 |                        |               | Cree | lentials             |             |              |              |
|              |            | -ò-          | Server Name                    | Status       | Model           | Serial                 | Actions       | UCS  | Manager Host         | Name        | dm-j-fi-3.ci | sco.com      |
|              |            | ()<br>()     | Server 1                       | unassociated | HX220C-M5SX     | _                      | none          | UCS  | Manager User<br>Name | Name        |              | admin<br>DC2 |
|              |            | 0            | Server 2                       | unassociated | HX220C-M5SX     |                        | none          | Serv | er Selection         |             |              |              |
|              |            | 0            | Server 3                       | unassociated | HX220C-M5SX     |                        | none          | Serv | er 1                 |             | / HX220      | C-M5SX       |
|              |            | 00           | Server 4                       | unassociated | HX220C-M5SX     |                        | none          | Serv | er 2<br>er 3         |             | / HX220      | C-M5SX       |
|              | $\cap$     | (0))         | Server 5                       | unassociated | HX220C-M5SX     |                        | none          |      |                      |             |              |              |

،ةلااحلا هذه يف .**مسا VLAN و VLAN id ا** مسق لخدي **ليكشت UCSM ال** تحت **.4 ةوطخلا** "ةعباتم" قوف رقنا .CIMC ل **يلخادلا قاطنلا** انمدختسإ

| disilis HyperFlex Installer                                                                               |                                                            |                                    | 0 0                                                               | 0 0                   |                                               |
|----------------------------------------------------------------------------------------------------|------------------------------------------------------------|------------------------------------|-------------------------------------------------------------------|-----------------------|-----------------------------------------------|
| Credentials                                                                                               | Server Selection                                           | UCSM Configuration                 | Нург                                                              | ervisor Configuration |                                               |
| VLAN Configuration<br>VLAN for Hypervisor and HyperFlex manage<br>VLAN Name VLAN ID<br>hx-inband-mgmt 222 | ement VLAN for HyperFlex :<br>VLAN Name<br>Dx-storage-data | storage traffic<br>VLAN ID<br>3099 | Configuratio<br>Credentials<br>UCS Manager Hos<br>UCS Manager Use | n<br>t Name           | * admin                                       |
| VLAN for VM vMotion<br>VLAN Name VLAN ID<br>hx-vmotion 3093                                               | VLAN for VM Networ<br>VLAN Name<br>vm-network              | rk<br>VLAN ID(s)<br>3094           | Site Name Server Selection Server 1 Server 2 Server 3             | 710<br>710            | DC2<br>(220C-M55X<br>(220C-M55X<br>(220C-M55X |
| MAC Pool<br>MAC Pool Prefix<br>00:25:85:                                                                  |                                                            |                                    |                                                                   |                       |                                               |
| 'hx' IP Pool for Cisco IMC<br>IP Blocks                                                                   | Subnet Mask 0<br>255.255.254.0                             | iateway                            |                                                                   |                       |                                               |
| Cisco IMC access management (O                                                                            | ut of band or Inband)<br>In band 📀                         |                                    |                                                                   |                       |                                               |
| VLAN for inband Cisco IMC connervant VLAN Name                                                            | VLAN ID                                                    |                                    |                                                                   |                       |                                               |
| > iSCSI Storage                                                                                           |                                                            |                                    |                                                                   |                       |                                               |
| > FC Storage                                                                                              |                                                            |                                    |                                                                   |                       |                                               |
| Advanced                                                                                                  | HyperFlex Cluster Name 0                                   | leg Name                           |                                                                   |                       |                                               |
| 3.2(3h) •                                                                                                 | HyperFlex cluster                                          | HX-POD-7                           | < Back                                                            | Contin                | ue                                            |

مث .ةبولطملا تامولعملا عيمج ريفوت متي ،**Hypervisor جمانرب نيوكت** مسق يف **.5 ةوطخلا** عقوملا نيوكت ءدبل **عقوملا نيوكت** قوف رقنا

| sco HyperFlex Installer                |                     |                    | 0 0               | 0 0                 | <b>Þ</b> < | ł |
|----------------------------------------|---------------------|--------------------|-------------------|---------------------|------------|---|
| Credentials                            | Server Selection    | UCSM Configuration | Нуре              | visor Configuration | n          |   |
|                                        |                     |                    |                   |                     |            |   |
| Configure common Hypervisor Sett       | ings                |                    | Configuration     | 1                   |            | ~ |
| Subnet Mask                            | Gateway             | DNS Server(s)      | Credentials       |                     |            |   |
| 255.255.254.0                          |                     |                    | UCS Manager Host  | Name danging        | _          |   |
|                                        |                     |                    | UCS Manager User  | Name                | admin      |   |
|                                        |                     |                    | Site Name         |                     | DC2        |   |
| Hypervisor Settings                    |                     |                    | Admin User name   |                     | root       |   |
| Make IP Addresses and Hostnames Sequer | tial                |                    | Server Selection  |                     |            |   |
|                                        |                     |                    | Server 1          | / HX2               | 20C-M5SX   |   |
| 4t • Name ^ Serial                     | Static IP Address   | Hostname           | Server 2          | / HX2               | 20C-M5SX   |   |
| Server 1                               |                     |                    | Server 3          | / HX2               | 20C-M5SX   |   |
|                                        |                     | dm-j-hx-21         | UCSM Configurat   | ion                 |            |   |
| Server 2                               |                     |                    | VLAN Name         | hx-inba             | and-mgmt   |   |
|                                        |                     | am-j-nx-22         | VLAN ID           |                     | 222        |   |
| = Server 3                             |                     |                    | VLAN Name         | hx-sto              | orage-data |   |
|                                        |                     | dm-j-hx-23         | VLAN ID           |                     | 3099       |   |
|                                        |                     |                    | VLAN Name         | h                   | x-vmotion  |   |
|                                        |                     |                    | VLAN ID           |                     | 3093       |   |
| Hypervisor Credentials                 |                     |                    | VLAN Name         | vn                  | n-network  |   |
| Admin User name                        | Hypervisor Password |                    | MAC Pool Prefix   | 0                   | 0.25-85-07 |   |
| root                                   |                     |                    | IP Blocks         |                     | .25.65.67  |   |
| 1001                                   |                     |                    | Subnet Mask       | 255                 | 255.254.0  |   |
|                                        |                     |                    | Gateway           | _                   |            |   |
|                                        |                     |                    | VLAN Name         | hx-inband-c         | imc-Pod-7  |   |
|                                        |                     |                    | VLAN ID           |                     | 222        |   |
|                                        |                     |                    | UCS Server Firmwa | re Version          | 3.2(3h)    |   |
|                                        |                     |                    |                   |                     |            |   |
|                                        |                     |                    | < Back            | Configu             | re Site    |   |

**.B عقوملل** ةيرهاظلا ةزهجألا ةبقارم جمانرب **نيوكت حاجن** نم دكأت **.6 ةوطخلا** 

| disco HyperFlex Installer                           |       |                                 |                                        |                             |
|-----------------------------------------------------|-------|---------------------------------|----------------------------------------|-----------------------------|
|                                                     |       |                                 | Progress                               |                             |
| Start Config<br>Installer                           |       | Validations                     | UCSM<br>Configuration                  | Hypervisor<br>Configuration |
| <ul> <li>Hypervisor Configuration Succes</li> </ul> | ssful |                                 |                                        |                             |
|                                                     |       |                                 | Hypervisor Configuration               | ŧ                           |
| Hypervisor Configuration - Overall                  | 1     | Login to UCS API                |                                        |                             |
| Succeeded                                           | 1     | Configuring static ip on the sp | ecified ESXi servers                   |                             |
|                                                     | 1     | Configuring static ip on a ESXi | server                                 |                             |
|                                                     | 1     | Login to ESXi through SoL with  | n user specified username and password |                             |
|                                                     | 1     | Logout from UCS API             |                                        |                             |
|                                                     | 1     | CONFIGURATION COMPLETED         | SUCCESSFULLY                           |                             |

# HX Witness VM رشن

- ليغشتلا ديق HX Witness VM جمانرب نوكي نأ بجي .امدق يضملا لبق **قماه** ةوطخ هذهو تيبثتلا حاجنل هيلإ لوصولا نكميو.
- فيضم ىلع OVA ةروص رشن بجي
- . لوخدلا ليجست لمع نم دكأتلاو يرهاظلا زاهجلاً اذهب لاصتالا رابتخإ ءاجرلا •
- ايبثت صئاصخل هاندأ عجرا

| 🎁 Deploy OVF Template                                                     |                                                | (?) **                                                                                    |
|---------------------------------------------------------------------------|------------------------------------------------|-------------------------------------------------------------------------------------------|
| <ul> <li>1 Select template</li> <li>2 Select name and location</li> </ul> | Customize template<br>Customize the deployment | properties of this software solution.                                                     |
| ✓ 3 Select a resource                                                     | All properties have valid                      | values Show next Collapse all                                                             |
| ✓ 4 Review details                                                        |                                                | 5 settings                                                                                |
| ✓ 5 Select storage                                                        | DNS                                            | The domain name servers for this $$ VM (comma separated). Leave blank if DHCP is desired. |
| 6 Select networks                                                         |                                                |                                                                                           |
| Ready to complete                                                         | Default Gateway                                | The default gateway address for this VM. Leave blank if DHCP is desired.                  |
| o Ready to complete                                                       |                                                |                                                                                           |
|                                                                           | NTP                                            | NTP servers for this VM (comma separated) to sync time.                                   |
|                                                                           |                                                |                                                                                           |
|                                                                           | Network 1 IP Address                           | The IP address for this interface. Leave blank if DHCP is desired.                        |
|                                                                           |                                                |                                                                                           |
|                                                                           | Network 1 Netmask                              | The netmask or prefix for this interface. Leave blank if DHCP is desired.                 |
|                                                                           |                                                | 255.255.254.0                                                                             |
|                                                                           |                                                |                                                                                           |
|                                                                           |                                                |                                                                                           |
|                                                                           |                                                |                                                                                           |
|                                                                           |                                                | Back Next Finish Cancel                                                                   |
|                                                                           |                                                |                                                                                           |

# دتمم عاطق ءاشنإ

.1 ةوطخلا

- **ماظن ءاشناٍ ددحو** تبثملا ىلع **قلجعلا** ىلإ لقتنا ،ددمملا ةعومجملا ماظن نيوكت ءدبل ددمملا ةعومجملا ماظن نيوكت ءدبل **ةدودمملا قعومجمل**ا.
- فدەلاو (أ عقوملا) ردصملا **دامتعا تانايب** ريفوت متي ،دامتعالا تانايب ةشاش يف UCSM، **قسسؤملا مساو ،عقوملا مساو ،ەب ةصاخلا دامتعالا تانايبو UCSM (**ب عقوملا) ةعباتملل **ةعباتم** قوف رقنا **.ةيرەاظلا ةزەجألا ةبقارم جمانرب دامتعا تانايبو vCenter**و م**داخلا ديدحت** ةشاش ىلإ

| alaala<br>cisco | HyperFlex Installer                                                                                                    |                                                                                                    |                                   |                | 0    |            |                                                 | 0        | ¢ ~ |
|-----------------|----------------------------------------------------------------------------------------------------|----------------------------------------------------------------------------------------------------|-----------------------------------|----------------|------|------------|-------------------------------------------------|----------|-----|
|                 | Credentials                                                                                                    | Server Selection                                                                                                    | IP Add                            | resses         |      | Clus       | ter Configura                                   | tion     |     |
| (i              | To setup stretch cluster you have to<br>• Run the "Configure Site" workflow<br>• Download and deploy the Witnes<br>the stretch cluster.<br>• Run the "Create Stretch Cluster"<br>Configure Site | w once for each site.<br>is VM, per the user documentation. Provide the<br>workflow, after both sites have been configure<br>ireate Stretch Cluster | e IP address of the Witness VM wi | hen you create | Conf | figuration |                                                 |          | 4   |
|                 | UCS Manager Credentials for S                                                                                                    | Site 1<br>User Name                                                                                                    | Password                          |                |      |            |                                                 |          |     |
|                 |                                                                                                    | admin                                                                                                    |                                   | 0              |      |            |                                                 |          |     |
|                 | Site Name                                                                                                    | Org Name                                                                                                    |                                   |                |      |            |                                                 |          |     |
|                 | DC1                                                                                                    | HX-POD-6                                                                                                    |                                   |                |      |            |                                                 |          |     |
|                 | UCS Manager Credentials for S<br>UCS Manager Host Name<br>Site Name<br>DC2<br>VCenter Credentials<br>vCenter Server                                                                             | Site 2<br>User Name<br>admin<br>Org Name<br>HX-POD-7<br>User Name<br>administrator@vsphere.local                                                    | Password                          | 0              |      | Configu    | rag and drop<br>ration files he<br>elect a File | ere or   |     |
|                 | Hypervisor Credentials Admin User name root The hypervisor on this node uses the f Hypervisor Password                                                                                          | actory default password                                                                                                    |                                   |                |      | ( Back     |                                                 | Continue |     |

مث .ددحم وه امك (فدهلا مداخلاو ردصملا مداخلا) مداوخلا عيمج راهظا نم دكأت **.2 ةوطخلا ،ةعباتم** رقنا

|                      |                 | Credentials                        |      | _                          |                 | Server Selection | IP Ac                                    | Idresses   |                              | Cluster Configu | ation              |
|----------------------|-----------------|------------------------------------|------|----------------------------|-----------------|------------------|------------------------------------------|------------|------------------------------|-----------------|--------------------|
| rver Selec<br>Associ | Seleo<br>ct Nod | Ction<br>les for this site.<br>(6) |      |                            |                 |                  | Configure Server Ports                   | Refresh    | Configural                   | ion             | *                  |
| <b>/</b> -           | ķ.              | Server Name                        | Site | <ul> <li>Status</li> </ul> | Model           | Serial           | Service Profile                          | Actions    | UCS Manager H<br>User Name   | lost Name 1     | admin              |
| 2 (                  |                 | Server 8                           | DC1  | ok                         | HX220C-<br>M5SX | _                | org-root/org-HX-POD-6/ls-rack-<br>unit-8 | Actions ~  | UCS Manager H                | lost Name 2     |                    |
| 2 (                  |                 | Server 9                           | DC1  | ok                         | HX220C-<br>M5SX |                  | org-root/org-HX-POD-6/ls-rack-<br>unit-9 | Actions ~  | User Name<br>Site Name       |                 | admin<br>DC1       |
| 2 (                  |                 | Server 7                           | DC1  | ok                         | HX220C-<br>M5SX |                  | org-root/org-HX-POD-6/ls-rack-<br>unit-7 | Actions ~  | Org Name 1<br>Site Name      |                 | HX-POD-6           |
| 2 (                  |                 | Server 2                           | DC2  | ok                         | HX220C-<br>M5SX |                  | org-root/org-HX-POD-7/ls-rack-<br>unit-2 | Actions ~  | Org Name 2<br>vCenter Server |                 | HX-POD-7           |
| 2 (                  |                 | Server 3                           | DC2  | ok                         | HX220C-<br>M5SX |                  | org-root/org-HX-POD-7/ls-rack-<br>unit-3 | Actions $$ | User Name                    | administr       | ator@vsphere.local |
| 2 (                  |                 | Server 1                           | DC2  | ok                         | HX220C-<br>M5SX | _                | org-root/org-HX-POD-7/ls-rack-<br>unit-1 | Actions ~  | Admin User na                | me              | root               |

**قدحو** ةرادإو **ةيضارتفالاا ةزهجألاا ةبقارم** جمانرب ريفوت كنكمي ،I**P ناونع مسق** يف **.3 ةوطخلا** ريغ) ةصاخلاا **تانايبل**اصاخلا IP دلإ ةفاضإلاب IP (ماعلا هيجوتلا لودج) **نيزختلا يف مكحتلا ةرادإلاا تاكبش نم لكل ةعومجملا ماظنل IP ناونع** ريفوت كنكمي امك .(هيجوتلل ةلباقلا .

| .1 1.1<br>CISC | 0    | н       | yperFlex In     | staller    |           |         |            |            |        |            |                   |                    | 0      |              |                  | 0          | <b>\$</b> ~ |
|----------------|------|---------|-----------------|------------|-----------|---------|------------|------------|--------|------------|-------------------|--------------------|--------|--------------|------------------|------------|-------------|
|                |      |         | Credentials     |            |           |         | Server Sel | lection    |        |            |                   | IP Addresses       |        | Clus         | ter Configur     | ation      |             |
|                |      |         |                 |            |           |         |            |            |        |            |                   |                    |        |              |                  |            |             |
|                | IP A | Addre   | sses            |            |           |         |            |            |        |            |                   |                    | Con    | figuratior   | 1                |            | *           |
|                | ~    | Make If | P Addresses Seq | uential    |           |         |            |            |        |            |                   |                    | Crede  | entials      |                  |            |             |
|                |      |         |                 |            |           |         |            |            |        |            |                   |                    | UCS M  | lanager Host | Name 1           |            | -           |
|                |      |         |                 |            | Ν         | lanagem | ent - VLA  | N          |        | (FQ        | Data -<br>DN or I | VLAN<br>P Address) | User N | lame         |                  |            | admin       |
|                |      |         |                 |            |           |         |            | Storage    |        |            |                   | Storage            | UCS M  | lanager Host | Name 2           |            | -           |
|                | 11   | \$      | Name~           | Site       | Нур       | ervisor | 0          | Controller | 0      | Hypervisor | 0                 | Controller         | User N | lame         |                  |            | admin       |
|                |      |         |                 |            |           |         |            |            |        |            |                   |                    | Site N | ame          |                  |            | DC1         |
|                |      | (OD     | Server 9        | DC1        |           |         |            |            |        | 192.168    |                   | 92.168.            | Org N  | ame 1        |                  | HX         | POD-6       |
|                |      |         | 5 m m m         | 5.54       |           |         |            |            |        |            |                   |                    | Site N | ame          |                  |            | DC2         |
|                |      | ۵D      | Server 8        | DCI        |           |         |            |            |        | 192.168.   |                   | 92.168.6           | Org N  | ame 2        |                  | нх         | POD-7       |
|                |      | (B))    | Server 7        | DC1        |           |         |            |            |        |            | _                 |                    | vCent  | er Server    | a desirate total |            |             |
|                |      |         | Jerver /        |            |           |         |            |            |        | 192.168.   |                   | 92.168.6           | Admin  | user name    | administr        | atorevspne | root        |
|                |      | (D)     | Server 3        | DC2        |           |         |            |            |        | 102 168    |                   | 92 168 6           | Serve  | r Selection  |                  |            |             |
|                |      |         |                 |            | _         |         |            |            |        | 152.100.   |                   | 52.100.0           | Server | 2            |                  | / HX2200   | -M55X       |
|                |      | ()      | Server 2        | DC2        |           |         |            |            |        | 192.168.   |                   | 92.168.            | Server | 3            |                  | / HX2200   | -M5SX       |
|                |      |         |                 |            |           |         |            |            |        |            |                   |                    | Server | 1            |                  | / HX2200   | -MSSX       |
|                |      | O       | Server 1        | DC2        |           |         |            |            |        | 192.168.   |                   | 92.168.6           | Server | 8            |                  | / HX2200   | -M5SX       |
|                |      |         |                 |            |           |         |            |            |        |            |                   |                    | Server | 9            |                  | / HX2200   | -M5SX       |
|                |      |         |                 |            |           |         |            |            |        |            |                   |                    | Server | 7            |                  | / HX2200   | -M5SX       |
|                |      |         |                 |            |           | Manager | ment       | t          | Data   |            |                   |                    |        |              |                  |            |             |
|                |      |         |                 | Cluster IP | Address   |         |            |            | 192.16 | 8.         |                   |                    |        |              |                  |            |             |
|                |      |         |                 |            |           |         |            |            |        | _          |                   |                    |        |              |                  |            |             |
|                |      |         |                 | Subr       | et Mask   | 255.2   | 55.254.0   |            | 255.25 | 55.255.0   |                   |                    |        |              |                  |            |             |
|                |      |         |                 |            | Gateway   |         |            |            |        |            |                   |                    |        |              |                  |            | _           |
|                |      |         |                 | w          | itness IP |         |            | •          |        |            |                   |                    | -      | C Back       |                  | Continue   |             |

| Custer Name Replication factor   dm-jhu-clus-d UCS Manager Host Name 1   Controller VM USS Manager Host Name 2   create Admin Password Confirm Admin Password   create Admin Password Confirm Admin Password   create Admin Password Confirm Admin Password   create Admin Password Confirm Admin Password   create Admin Password Confirm Admin Password   create Admin Password Confirm Admin Password   create Admin Password Confirm Admin Password   create Admin Password Confirm Admin Password   creater Datacenter Name Vectors Cluster Name   Ho's Stretch dm-j-hu-clus-6   System Services Dis Somain Name   Cisico com Server 3   System Services Server 1   Image: Server 1 Cisico com   System Services Server 4   Cisico com Server 2   Cisico com Server 3   Cisico com Server 3   Custer Name Server 3   Custer Name Server 4   Cisico com Server 3   Cisico com Server 3   Cisico com Server 3   Custer Name Server 4   Cisico com Server 3   Cisico com Server 4   Cisico com Server 3   Cisico com Server 3   Cisico com Server 4   Cisico com Server 4   Cisico com Server 4   Cisico com Server 3   Cisico c                                                                                                    | Cisco HX Cluster                                                 |                                      |                                     | Configuration                         |
|----------------------------------------------------------------------------------------------------|------------------------------------------------------------------|--------------------------------------|-------------------------------------|---------------------------------------|
| dm-j-ho-clui-6 22   Controller VM   Create Admin Password   Confirm Admin Password   Confirm Admin Password   Monophrotic Baseword   Monophrotic Baseword   Confirm Admin Password   Confirm Admin Password   Monophrotic Baseword   Monophrotic Baseword   Confirm Admin Password   Confirm Admin Password   Monophrotic Baseword   Monophrotic Baseword   Confirm Admin Password   Confirm Admin Password   Confirm Admin Password   Confirm Admin Password   Confirm Admin Password   Confirm Admin Password   Confirm Admin Password   Confirm Admin Password   Confirm Admin Password   Confirm Admin Password <td>Cluster Name</td> <td>Replication Factor</td> <td></td> <td>Credentials</td>                                                                                                    | Cluster Name                                                     | Replication Factor                   |                                     | Credentials                           |
| Controller VM   Create Admin Password   Confirm Admin Password   Image: Confirm Admin Password   Image: Confirm A                                                                                                    | dm-j-hx-clus-6                                                   | 2+2 •                                |                                     | UCS Manager Host Name 1 m             |
| Controller VM Confirm Admin Password Iter Name admin   Create Admin Password Confirm Admin Password Iter Name admin   Create Admin Password Confirm Admin Password Iter Name admin   Vcenter Configuration Site Name Cc2 Gr Name 2 HKP0D4   HX: Stretch dm-j-har-clus-6 User Name Ccenter Server Ccenter Server Ccenter S                                                                                                    |                                                                  |                                      |                                     | User Name admin                       |
| Create Admin Password Confirm Admin Password   Image: Confirm Admin Password Image: Confirm Admin Password   Image: Configuration Image: Configuration   Vcenter Configuration Image: Confirm Admin Password   Vcenter Datacenter Name Vcenter Cluster Name   HX: Stretch Image: Confirm Admin Password   HX: Stretch Image: Confirm Admin Password   System Services Image: Confirm Admin Password   System Services Image: Confirm Admin Password   Image: Confirm Admin Password Image: Confirm Admin Password   Image: Confirm Admin Password Image: Confirm Admin Password   Image: Confirm Admi                                                                                                    | Controller VM                                                    |                                      |                                     | UCS Manager Host Name 2               |
| Image: Construction   Vcenter Configuration   vcenter Datacenter Name   HX-Stretch   dm-j-hx-clus-6   Mino-j-hx-clus-6   Vcenter Server   Vcenter Server   System Services   System Services   Time Zone   (utro-68:00) Pacific Time   Image: Construction   Auto Support   Auto Support   Server i Server distances to the notifications to                                                                                                    | Create Admin Password                                            | Confirm Admin Password               |                                     | User Name admin                       |
| vCenter Configuration   vCenter Datacenter Name   HX-Stretch   dmi-hx-cluse-6   vCenter Server   VCenter Server   System Services   DNS Server(s)   NTP Server(s)   MTP Server(s)   DNS Domain Name   clisco.com   Server 3   Cutto-08:001 Pacific Time   Cutto-08:001 Pacific Time   Auto Support   Auto Support   Auto Support   Server 1   Server 2   Management Cluster Manie dimi-fications to                                                                                                    |                                                                  |                                      |                                     | Site Name DC1                         |
| vCenter Configuration   vCenter Datacenter Name   WCenter Cluster Name   MX-Stretch   dm-j-hx-clus-6     DtS Server(s)   DtS Server(s)   DtS Server(s)   DtS Server(s)   DtS Common   cisco.com     Server 3   dm-j-hx-clus-6     Server 3   dm-j-hx-clus-6     Server 3   dm-j-hx-clus-6     Server 3   dm-j-hx-clus-6     Server 3   dm-j-hx-clus-6     Server 3   dm-j-hx-clus-6     Server 3   dm-j-hx-clus-6     Server 3   dm-j-hx-clus-6     Server 3   dm-j-hx-clus-6     Server 3   dm-j-hx-clus-6     Server 3   dm-j-hx-clus-6     Server 3   dm-j-hx-clus-6     Server 4   dm-j-hx-clus-6     Server 5   Server 7   dm-j-hx-clus-6     Server 7   dm-j-hx-clus-6   Server 7   dm-j-hx-clus-6   Server 7   dm-j-hx-clus-6   Server 7   dm-j-hx-clus-6   Server 7   dm-j-hx-clus-6   Server 7   dm-j-hx-clus-6   Server 7   dm-j-hx-clus-6   Server 7   dm-j-hx-clus-6   Server 7   Ser                                                                                                    |                                                                  |                                      |                                     | Org Name 1 HX-POD-6                   |
| VCenter Configuration vCenter Name vCenter Name vCenter Name vCenter Name vCenter Name vCenter Name vCenter Name vCenter Name vCenter Name vCenter Server vCenter Server vCenter vCenter Server vCenter Server vCenter Server vCenter Server vCenter Server vCenter Server vCenter Server vCenter Server vCenter vCenter vCenter vCenter vCenter vCenter vCenter vCenter vCenter vCenter vCenter vCenter vCenter vCenter vCenter vCenter vCenter vCenter vCenter vCenter vCenter vCenter vCenter vCenter vCenter vCenter vCenter vCe |                                                                  |                                      |                                     | Site Name DC2                         |
| vCenter Datacenter Name vCenter Cluster Name   HX-Stretch dm-j-hx-clus-6   System Services   DNS Server(s) NTP Server(s)   DNS Domain Name cisco.com   Cisco.com Server 3   Time Zone (utc-08:00) Pacific Time   (utc-08:00) Pacific Time •   Auto Support Send servic ticket notifications to                                                                                                    | vCenter Configuration                                            |                                      |                                     | Org Name 2 HX-POD-7                   |
| HX-Stretch dm-j-bx-clus-6     System Services     DNS Server(s)   NTP Server(s)   Cluster Name   Cluster Name   Server 3   (1) (UTC-08:00) Pacific Time     Cluster Name   Auto Support     Auto Support     Senver 1     Server 2     (1) (UTC-08:00) Pacific Time     Cluster Name     (1) (UTC-08:00) Pacific Time     (1) (UTC-08:00) Pacific Time     (1) (UTC-08:00) Pacific Time     (1) (UTC-08:00) Pacific Time     (1) (1) (1) (1) (1) (1) (1) (1) (1) (1)                                                                                                    | vCenter Datacenter Name                                          | vCenter Cluster Name                 |                                     | vCenter Server                        |
| Admin User name root System Services NTP Server(s) NTP Server(s) DNS Domain Name  Cisco.com Cisco.com Time Zone (UTC-08:00) Pacific Time O  Auto Support Auto Support Server Server Server 3  PAddresses Cisco.com Cisco.com Cisco | HX-Stretch                                                       | dm-j-hx-clus-6                       |                                     | User Name administrator@vsphere.local |
| System Services   DNS Server(s) NTP Server(s)   DNS Concom Server 2   Cisco.com Server 3   Time Zone Server 1   (UTC-08:00) Pacific Time Server 1   (UTC-08:00) Pacific Time Server 1   Auto Support Service ticket notifications to                                                                                                    |                                                                  |                                      |                                     | Admin User name root                  |
| Server (s) NTP Server(s)   DNS Server(s) DNS Domain Name   Cisco.com Cisco.com   Time Zone Cisco.com   (UTC-08:00) Pacific Time Cisco.com   Cisco.com Server 3   Auto Support Senvice ticket notifications to                                                                                                    | System Services                                                  |                                      |                                     | Server Selection                      |
| DNS Server(s) NTP Server(s)   DNS Domain Name     Server (s)     Imagement Cluster Name     Server (s)     NTP Server(s)     Imagement Cluster (s)     NTP Server(s)     Imagement Cluster (s)     NTP Server(s)     Imagement Cluster (s)     Imagement Cluster (s)     Imagement Cluster (s)     Imagement Cluster (s)     Imagement Cluster (s)     Imagement Cluster (s)     Imagement Cluster (s)     Imagement Cluster (s)     Imagement Cluster (s)     Imagement Cluster (s)     Imagement Cluster (s)     Imagement Cluster (s)                                                                                                    | System services                                                  |                                      |                                     | Server 2 / HX220C-M55X                |
| Cisco.com Cisco.com   Time Zone Server 1   (UTC-08:00) Pacific Time Server 3   (UTC-08:00) Pacific Time Server 9   Auto Support   Auto Support Send service ticket notifications to     Send service ticket notifications to                                                                                                    | DNS Server(s)                                                    | NTP Server(s)                        | DNS Domain Name                     | Server 3 / HX220C-M55X                |
| Time Zone   (UTC-08:00) Pacific Time                                                                                                    |                                                                  | .cisco.com                           | cisco.com                           | Server 1 / HX220C-M55X                |
| (UTC-08:00) Pacific Time     Server 9     / HX220C-MSSX       Server 7     / HX220C-MSSX       Server 7     / HX20C-MSSX       Server 7                                                                                                    | Time Zone                                                        |                                      |                                     | Server 8 / HX220C-M55X                |
| Server 7     / HX220C-M5SX       Auto Support     IP Addresses       Auto Support     Cluster Name       Auto Support     Management Cluster                                                                                                    | (UTC-08:00) Pacific Time                                         | • •                                  |                                     | Server 9 / HX220C-MSSX                |
| Auto Support Send service ticket notifications to Management Cluster Cluster Management Cluster Cluster Cluste |                                                                  |                                      |                                     | Server 7 / HX220C-MSSX                |
| Auto Support     Cluster Name     dm-j-hx-clus-6       Auto Support     Send service ticket notifications to     Management Cluster                                                                                                    |                                                                  |                                      |                                     | IP Addresses                          |
| Auto Support Send service ticket notifications to Management Cluster                                                                                                    | Auto Support                                                     |                                      |                                     | Cluster Name dm-j-hx-clus-6           |
|                                                                                                    | Auto Support                                                     | Send service ticket notifications to |                                     | Management Cluster                    |
| Enable Connected Services     (Recommended)     Data Cluster                                                                                                    | Enable Connected Services     (Recommended)                      |                                      |                                     | Data Cluster                          |
| Management Subnet Mask 255.255.254.0                                                                                                    |                                                                  |                                      |                                     | Management Subnet Mask 255.255.254.0  |
| Data Subnet Mask 255.255.255.0                                                                                                    | Adversed Methodalise                                             |                                      |                                     | Data Subnet Mask 255.255.255.0        |
| Advanced Networking Management Gateway                                                                                                    | Advanced Networking                                              |                                      |                                     | Management Gateway                    |
| Management VLAN Tag - Site 1 Management VLAN Tag - Site 2 Management vSwitch Witness IP                                                                                                    | Management VLAN Tag - Site 1                                     | Management VLAN Tag - Site 2         | Management vSwitch                  | Witness IP                            |
| 222 © 222 © vswitch-hx-inband-mgmt Server 9 (WZP22370075)                                                                                                    | 222                                                              | 222 3                                | vswitch-hx-inband-mgmt              | Server 9 (WZP22370075)                |
| Data VLAN Tag - Site 1 Data VLAN Tag - Site 2 Data vSwitch                                                                                                    | Data VLAN Tag - Site 1                                           | Data VLAN Tag - Site 2               | Data vSwitch                        | Management Hypervisor                 |
| 3099 3099 vswitch-hx-storage-data                                                                                                    | 3099 ©                                                           | 3099 3                               | vswitch-hx-storage-data             | Management Storage Controller 9       |
| Data Hypervisor                                                                                                    |                                                                  |                                      |                                     | Data Hypervisor                       |
| Data Storage Controller                                                                                                    |                                                                  |                                      |                                     | Data Storage Controller               |
| Advanced Configuration Server 3 (WZP2237007B)                                                                                                    | Advanced Configuration                                           |                                      |                                     | Server 3 (WZP22370078)                |
| Jumbo Frames Disk Partitions Virtual Desktop (VDI)                                                                                                    | Jumbo Frames                                                     | Disk Partitions                      | Virtual Desktop (VDI)               |                                       |
| Enable Jumbo Frames on     Data Network     Clean up disk partitions     Optimize for VDI only     deployment     Clean up disk partitions     Clean up disk partitions                                                                                                    | <ul> <li>Enable Jumbo Frames on</li> <li>Data Network</li> </ul> | Clean up disk partitions             | Optimize for VDI only<br>deployment | K Back Start                          |

حاجنب ةعومجملا ماظن ءاشنإ لامتكا نم دكأت **.5 ةوطخلا**.

| Pro                                             | ogress                                                                                                    |                               | Summary                                                                                                    |
|-------------------------------------------------|----------------------------------------------------------------------------------------------------|-------------------------------|----------------------------------------------------------------------------------------------------|
| Start Config<br>Installer                       | Deploy Deploy<br>Validation                                                                                                    | Create Clu<br>Validation Crea | Configuration                                                                                                    |
| <ul> <li>Cluster Creation Successful</li> </ul> |                                                                                                    | View Summary                  | UCS Manager Host Name 1 User Name UCS Manager Host Name 2 User Name admin                                          |
| Cluster Creation - Overall                      | <ul> <li>✓ Preparing Storage Cluster</li> <li>✓ Configuring Cluster Resource Manager</li> <li>✓ updateClusterSEDStatus</li> </ul> | Cluster Creation              | Site Name     DC1     Org Name 1     HX-POD-6     Site Name     DC2     Org Name 2     HX-POD-7     vCenter Server |
| 192.168.<br>In Progress                         | ✓ Configuring NTP Services                                                                                                    |                               | Admin User name root Server Selection Server 2 / HX220C-M55X                                                       |
| 192.168.<br>In Progress                         | ✓ Configuring NTP Services                                                                                                    |                               | Server 3 / HX220C-M55X Server 1 / HX220C-M55X Server 8 / HX220C-M55X                                               |
| 192.168.<br>In Progress                         | <ul> <li>Configuring NTP Services</li> </ul>                                                                                      |                               | Server 9 / HX220C-M55X<br>Server 7 / HX220C-M55X                                                                   |
| 192.168.                                        | <ul> <li>Configuring NTP Services</li> </ul>                                                                                      |                               | Cluster Name dm-j-stretch-1<br>Management Cluster                                                                  |
| In Progress 192.168.                            | Configuring NTP Services     Configuring NTP Services                                                                             |                               | Management Subnet Mask 255.255.254.0 Data Subnet Mask 255.255.255.0 Management Gateway                             |
| In Progress                                     |                                                                                                    |                               | Witness IP<br>Server 9 (WZP22370075)                                                                               |

# ةحصلا نم ققحتلا

# Datastore ءاشنإ

يف تانايبلا نزخم ءاشنإ ددمملا ةعومجملا ماظن ىلع تانايبلا نزخم ءاشنإ ەبشي **.1 ةوطخلا** ةعومجم ماظن يف تانايب ةدعاق ءاشنإ ءانثأ ديحولا فالتخالا نمكي .يداعلا ةعومجملا ماظن ىلإ لقتنا ،HyperFlex Connect مدختسملا ةهجاو يف .عقوملا براقت فيرعت يف ةدودمم **تانايب ططخم ءاشنإ** قوف رقناو **تانايبلا تاططخم** 

| ≡            | ۱۱۱۰۰۱۰،<br>دەدە HyperFlex Connect         | -stretch-1                                                  | Ę                 | 3 ලි           | 0            | മ |
|--------------|--------------------------------------------|-------------------------------------------------------------|-------------------|----------------|--------------|---|
| $\odot$      | Dashboard                                  | Datastores                                                  | Last refreshed at | : 02/16/2019 2 | 2:37:10 PM 🔿 |   |
| MON          | IITOR                                      | <b>ビ Create Datastore</b> ✓ Edit ✓ Mount ⊗ Unmount × Delete |                   |                |              |   |
| $\bigcirc$   | Alarms                                     |                                                             |                   |                |              |   |
| 슈            | Events                                     | Name ^ Mount Summary Site Affinity Pairing Status Status    | Size              | Used           | Free         |   |
|              | Activity                                   | No records found                                            |                   |                |              |   |
| ANA<br>L     | LYZE<br>Performance<br>TECT<br>Replication |                                                             |                   |                |              |   |
| MAN          | AGE<br>System Information                  |                                                             |                   |                |              |   |
|              | Datastores                                 |                                                             |                   |                |              |   |
| Ţ            | Virtual Machines                           |                                                             |                   |                |              |   |
| $\widehat{}$ | Upgrade                                    |                                                             |                   |                |              |   |
| >_           | Web CLI                                    |                                                             |                   |                |              |   |

<mark>ةمئاقلا</mark> ددح ،**ةيفاضإلا ةوطخلا** يف مث .همجح ديدحتو تانايب نزخم ءاشنإ **.2 ةوطخلا** عاشناٍ قوف رقنا مث .نيعقوملا دحأ "عقوملا براقت" ةلدسنملا

| Create Datastore     |        |   |            | $@\otimes$ |
|----------------------|--------|---|------------|------------|
| Datastore Name       |        |   |            |            |
| DS-01                |        |   |            |            |
| Size                 |        |   | Block Siz  | e          |
| 1                    | тв     | Ŧ | 8K         | ~          |
| Site Affinity        |        |   |            |            |
| Select Site affinity |        |   |            | <b>^</b>   |
| DC2                  |        |   |            |            |
| DC1                  |        |   |            |            |
|                      | Cancel | c | reate Data | astore     |

**مت** ەنأ ىلع ەرەظي يذلاو اثيدح ەؤاشنإ مت يذلا تانايبلا زكرم ةلاح ديكأتب مق **.3 ةوطخلا** ەب صاخلا **عقوملا براقت** ضرعي امك **ەليمحت**.

| Datas   | tores       |                  |                 | La             |        |      |      | Last refreshed at: 02/16/2019 2:41:02 PM 🗧 |  |  |  |  |  |
|---------|-------------|------------------|-----------------|----------------|--------|------|------|--------------------------------------------|--|--|--|--|--|
| 🗳 Creat | e Datastore | 🖋 Edit 🕑 Mount 🛞 | Unmount × Delet | nount × Delete |        |      |      |                                            |  |  |  |  |  |
|         | Name ^      | Mount Summary    | Site Affinity   | Pairing Status | Status | Size | Used | Free                                       |  |  |  |  |  |
|         | DS-01       | MOUNTED          | DC1             | Unpaired       | Normal | 1 TB | 0 B  | 1 TB                                       |  |  |  |  |  |

Showing 1 - 1 of 1

ةمجرتاا مذه لوح

تمجرت Cisco تايان تايانق تال نم قعومجم مادختساب دنتسمل اذه Cisco تمجرت ملاعل العامي عيمج يف نيم دختسمل لمعد يوتحم ميدقت لقيرشبل و امك ققيقد نوكت نل قيل قمجرت لضفاً نأ قظعالم يجرُي .قصاخل امهتغلب Cisco ياخت .فرتحم مجرتم اممدقي يتل القيفارت عال قمجرت اعم ل احل اوه يل إ أم اد عوجرل اب يصوُتو تامجرت الاذة ققد نع اهتي لوئسم Systems الما يا إ أم الا عنه يل الان الانتيام الال الانتيال الانت الما